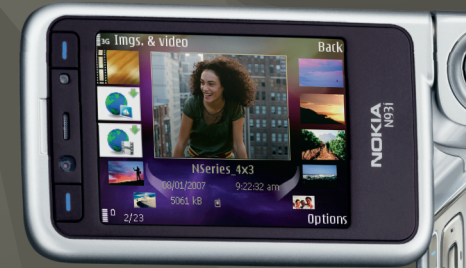

## Lisäsovellukset

Nokia N93i-1

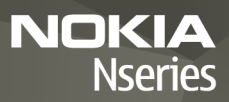

#### TIETOJA NOKIA N93i-LAITTEEN LISÄSOVELLUKSISTA

Laitteen muistissa ja laitteen mukana toimitetulla DVD-levyllä on Nokian ja muiden ohjelmistokehittäjien sovelluksia.

#### EI TAKUUTA

Laitteen mukana tulevien kolmansien osapuolten sovellusten valmistajat ja omistajat voivat olla henkilöitä tai yhteisöjä, jotka eivät liity Nokiaan. Nokia ei omista tällaisten kolmansien osapuolien sovellusten tekijänoikeuksia tai immateriaalioikeuksia. Nokia ei vastaa näiden sovellusten käyttäjätuesta tai toimivuudesta eikä sovelluksissa tai ohjeaineistoissa annetuista tiedoista. Nokia ei anna kolmansien osapuolten sovelluksille mitään takuuta. SOVELLUSTEN KÄYTTÖ ON OSOITUS SIITÄ, ETTÄ KÄYTTÄÄ HYVÄKSYY SEN, ETTÄ SOVELLUKSET TOIMITETAAN SELLAISENAAN ILMAN MINKÄÄNLAISTA NIMENOMAISTA TAI KONKLUDENTTISTA TAKUUTA, ELLEI PAKOTTAVASTA LAINSÄÄDÄNNÖSTÄ MUUTA JOHDU. NOKIA JA SEN EMO-, SISAR- JA TYTÄRYHTIÖT EIVÄT ANNA MITÄÄN NIMENOMAISIA TAI KONKLUDENTTISIA LUPAUKSIA, VAKUUTUKSIA TAI TAKUITA ESIMERKIKSI OHJELMISTON OMISTUSOIKEUDESTA, SOVELTUVUUDESTA KAUPANKÄYNNIN KOHTEKSI TAI JOHONKIN TIETTYYN TARKOITUKSEEN TAI SIITÄ, ETTÄ OHJELMISTO EI LOUKKAA KOLMANSIEN OSAPUOLIEN PATENTI- TAI TEKUJÄNOIKEUKSIA, TAVARAMERKKEJÄ TAI MUITA OIKEUKSIA.

#### © 2007 Nokia. Kaikki oikeudet pidätetään.

Nokia ja Nokia Connecting People, Nseries ja N93i ovat Nokia Oyj:n rekisteröityjä tavaramerkkejä. Muut tässä asiakirjassa mainitut tuotteiden ja yritysten nimet voivat olla omistajiensa tavaramerkkejä tai kauppanimiä.

Nokia kehittää tuotteitaan jatkuvasti ja pidättää siksi oikeuden tehdä muutoksia ja parannuksia mihin tahansa tässä asiakirjassa mainittuun tuotteeseen ilman ennakkoilmoitusta.

ELLEI PAKOTTAVASTA LAINSÄÄDÄNNÖSTÄ MUUTA JOHDU, NOKIA TAI SEN LISENSSINHALTIJAT EIVÄT VASTAA TIETOJEN TAI TULOJEN MENETYKSESTÄ EIVÄTKÄ MISTÄÄN ERITYISISTÄ, SATUNNAISISTA, EPÄSUORISTA TAI VALILLISISTÄ VAHINGOISTA.

TÄMÄN ASIAKIRJAN SISÄLTÖ TARJOTAAN "SELLAISENAAN". SEN TARKKUUDESTA, LUOTETTAVUUDESTA TAI SISÄLLÖSTÄ EI ANNETA MITÄÄN SUORAA TAI EPÄSUORAA TAKUUTA EIKÄ NIMENOMAISESTI TAATA SEN MARKKINOITAVUUTTA TAI SOPIVUUTTA TIETTYYN TARKOITUKSEEN, ELLEI PAKOITAVALLA

#### LAINSÄÄDÄNNÖLLÄ OLE TOISIN MÄÄRÄTTY. NOKIA VARAA ITSELLEEN OIKEUDEN MUUTTAA TÄTÄ ASIAKIRJAA TAI POISTAA SEN JAKELUSTA MILLOIN TAHANSA ILMAN ERILLISTÄ ILMOITUSTA.

Tuotteiden ja niiden sovellusten saatavuus voi vaihdella alueittain. Lisätietoja ja tietoja eri kieliversioiden saatavuudesta saat Nokia-jälleenmyyjältä.

Jotkin toiminnot ja ominaisuudet ovat SIM-korttikohtaisia ja/tai verkkokohtaisia tai MMS-kohtaisia tai niiden käytettävyys määräytyy laitteiden yhteensopivuuden ja tuettujen sisältömuotojen mukaan. Jotkin palvelut ovat maksullisia.

2. painos / Fl, 9254466

## Sisältö

| Johdanto                                                                                                    | 4                              |
|----------------------------------------------------------------------------------------------------|--------------------------------|
| Verkkopalvelut<br>Tuki                                                                                       | 4<br>5                         |
| Internet                                                                                                    | 6                              |
| Mobiilihaku                                                                                                  | 8                              |
| Mobiilihaun käyttäminen<br>Lisätietoja                                                                       | 8<br>8                         |
|                                                                                                    |                                |
| Työkalut                                                                                                    | 9                              |
| Työkalut<br>Ohjattu asetustoiminto                                                                           | 9                              |
| Työkalut<br>Ohjattu asetustoiminto<br>Yhteydet muihin laitteisiin<br>Pikayhteys<br>Paikantaminen             | 9<br>9<br>11<br>11             |
| Työkalut<br>Ohjattu asetustoiminto<br>Yhteydet muihin laitteisiin<br>Pikayhteys<br>Paikantaminen<br>Galleria | 9<br>9<br>11<br>11<br>15<br>19 |

| Tietokoneohjelmat                     | 23 |
|---------------------------------------|----|
| Home Media Server                     | 23 |
| Nokia Lifeblog                        | 25 |
| Nokia PC Suite                        |    |
| Adobe Photoshop Album Starter Edition | 29 |
| Adobe Premiere Elements               | 33 |

## Johdanto

Mallinumero: Nokia N93i-1

Jäljempänä käytetään nimitystä Nokia N93i.

Nokia N93i on tehokas, edistyksellinen multimedialaite. Käytettävissä on useita Nokian ja muiden ohjelmistokehittäjien sovelluksia, jotka lisäävät Nokia N93i -laitteen käyttömahdollisuuksia.

Joitakin sovelluksia on valmiina laitteen muistissa, joitakin on laitteen mukana toimitetulla DVD-ROMlevyllä.

Joidenkin sovellusten käyttö edellyttää lisenssisopimuksen ehtojen hyväksymistä.

Tässä oppaassa käytetään symboleita ilmaisemaan, että sovellus on tallennettu laitteen muistiin ( tai DVD-ROM-levylle ( ).

DVD-ROM-levyllä olevat sovellukset on asennettava yhteensopivaan PC-tietokoneeseen ennen käyttöä.

Käyttöoppaassa on lisää tärkeää tietoa laitteestasi.

Tekijänoikeussuoja saattaa estää joidenkin kuvien, musiikin (myös soittoäänien) tai muun vastaavan sisällön kopioimisen, muokkaamisen, siirtämisen tai edelleen lähettämisen.

## Verkkopalvelut

Laitteen käyttö edellyttää palvelun tilaamista langattomien palvelujen tarjoajalta. Monien ominaisuuksien käyttö edellyttää verkon erityistoimintoja. Nämä toiminnot eivät välttämättä ole käytettävissä kaikissa verkoissa. Joissakin verkoissa täytyy ehkä sopia erikseen palveluntarjoajan kanssa, ennen kuin verkkopalveluja voi käyttää. Palveluntarjoaja antaa tarvittaessa ohjeita ja tietoa soveltuvista maksuista. Joissakin verkoissa voi olla rajoituksia, jotka vaikuttavat verkkopalvelujen käyttöön. Jotkin verkot eivät esimerkiksi välttämättä tue kaikkia kielikohtaisia merkkejä ja palveluja.

Palveluntarjoaja on voinut pyytää, että jotkin laitteesi toiminnot poistetaan käytöstä tai että niitä ei aktivoida. Tällöin nämä toiminnot eivät näy laitteen valikossa. Laitteeseesi on voitu myös määrittää erityisasetuksia, kuten normaalista poikkeavia valikoiden nimiä, valikkojärjestyksiä ja kuvakkeita. Lisätietoja saat palveluntarjoajaltasi.

# Johdanto

## Tuki

Muiden ohjelmistokehittäjien sovellusten tuesta vastaavat kyseiset ohjelmistokehittäjät. Jos sovellusta käytettäessä ilmenee ongelmia, hae tukea ohjelmistokehittäjän Web-sivustosta. Katso tässä oppaassa kunkin sovelluksen tietojen lopussa olevia Web-linkkejä.

## Internet

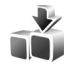

## Lataa 🔳

Lataa (verkkopalvelu) on langaton sisältömyymälä laitteessasi.

Lataa-sovelluksella voit etsiä, esikatsella, ostaa, hakea ja päivittää sisältöä, palveluja ja sovelluksia, jotka toimivat Nokia-laitteessa. Pelejä, soittoääniä, taustakuvia, sovelluksia ja paljon muuta on helposti saatavilla. Kohteet on luokiteltu eri palveluntarjoajien määrittämiin luetteloihin ja kansioihin. Saatavilla oleva sisältö vaihtelee palveluntarjoajan mukaan.

Paina 🚱 - näppäintä ja valitse Internet > Lataa.

Lataa-sovellus käyttää uusinta sisältöä verkkopalvelujen avulla. Lisätietoja Lataa-sovelluksessa käytettävissä olevista lisäkohteista saat palveluntarjoajalta tai kohteen toimittajalta tai valmistajalta.

Lataa vastaanottaa jatkuvasti päivityksiä ja näyttää sinulle palveluntarjoajan laitteeseesi tarjoaman uusimman sisällön. Jos haluat päivittää Lataasovelluksen sisällön itse, valitse Valinnat > Päivitä lista. Jos haluat piilottaa kansion tai luettelon listasta (haluat esimerkiksi tarkastella vain usein käyttämiäsi kohteita), valitse Valinnat > Piilota. Kun haluat palauttaa kaikki kohteet näkyviin, valitse Valinnat > Näytä kaikki.

Jos haluat ostaa päänäkymästä, kansiosta tai luettelosta valitsemasi kohteen, valitse Valinnat > Osta. Näkyviin tulee alivalikko, josta voit valita kohteen version ja jossa voit tarkastella hintatietoja. Käytettävissä olevat vaihtoehdot vaihtelevat palveluntarjoajan mukaan.

Voit hakea ilmaisen kohteen valitsemalla Valinnat > Hae.

### Asetukset

Sovellus päivittää laitteeseen uusimman sisällön palveluntarjoajalta sekä muista mahdollisista lähteistä. Jos haluat muuttaa asetuksia, valitse Valinnat > Asetukset ja jokin seuraavista:

Yhteysosoite – Valitse yhteysosoite, jota laite käyttää muodostaessaan yhteyden palveluntarjoajan palvelimeen, ja määritä, haluatko laitteen kysyvän yhteysosoitetta jokaisella käyttökerralla. Automaattinen avaus – Valitse Kyllä, jos haluat sisällön tai sovelluksen avautuvan automaattisesti haun jälkeen.

Esikatselun vahvistus – Valitse Ei, jos haluat hakea sisällön tai sovelluksen automaattisesti esikatseluun. Valitse Kyllä, jos haluat, että laite pyytää vahvistusta aina ennen esikatselun hakemista.

Oston vahvistus – Valitse Kyllä, jos haluat, että laite pyytää vahvistusta ennen sisällön tai sovelluksen ostamista. Jos valitset Ei, ostotoiminto alkaa heti, kun valitset vaihtoehdon Osta.

Kun olet määrittänyt asetukset, valitse Takaisin.

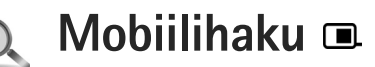

Mobiilihaku-sovelluksella voit käyttää hakukoneita ja etsiä paikallisia palveluita, Web-sivustoja, kuvia ja langatonta sisältöä sekä muodostaa yhteyden niihin. Voit sovellusta käyttämällä etsiä paikallisia ravintoloita ja kauppoja sekä soittaa niihin. Voit myös kehittynyttä karttatekniikkaa käyttämällä etsiä niiden sijainnin.

## Mobiilihaun käyttäminen

Paina 🚯 -näppäintä ja valitse Haku.

Kun avaat mobiilihaun, näyttöön tulee luokat sisältävä luettelo. Valitse luokka (esimerkiksi kuvat) ja kirjoita teksti hakukenttään. Valitse Haku. Hakutulokset tulevat näkyviin

## Lisätietoja

Sovellusta koskevia lisätietoja ja ohjeita saat valitsemalla Valinnat > Ohjeet.

Lisätietoja sovelluksesta on myös osoitteessa www.mobilesearch.nokia.com/.

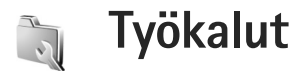

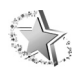

## Ohjattu asetustoiminto 🔳

Paina **\$** -näppäintä ja valitse **Työkalut** > **Ohjattu asetus**.

Ohj. asetustoim. määrittää laitteen operaattori-, sähköposti- ja pikayhteysasetukset sekä videon jaon asetukset palveluntarjoajan tietojen perusteella.

Se, millaiset asetukset Ohj. asetustoim. kulloinkin näyttää, määräytyy laitteen ominaisuuksien, SIM-kortin, operaattorin ja laitteen muistissa olevan ohjatun asetustoiminnon tietokannan tietojen mukaan.

Ennen kuin palveluja voidaan käyttää, on ehkä otettava yhteys palveluntarjoajaan datayhteyden tai muiden palvelujen aktivointia varten.

Kun käytät sovellusta ensimmäisen kerran, ohjattu toiminto opastaa asetusten määrittämisessä. Voit käynnistää ohjatun toiminnon valitsemalla Aloita. Voit peruuttaa toiminnon valitsemalla Poistu.

Jos SIM-korttia ei ole asetettu, laite pyytää valitsemaan operaattorin kotimaan ja operaattorin. Jos ohjatun toiminnon ehdottama maa tai operaattori ei ole oikea, valitse operaattori luettelosta. Jos haluat, että Ohj. asetustoim. -päänäkymä tulee näkyviin asetusten määrittämisen jälkeen, valitse OK. Jos asetusten määrittäminen keskeytyy, asetukset jäävät määrittämättä. Kun olet sulkenut ohjatun toiminnon, voit alkaa käyttää määritettyjä sovelluksia valitsemalla niitä valikosta.

## Sähköposti

Kun valitset sähköpostin asetusten määrittämisen, Ohj. asetustoim. pyytää antamaan seuraavat tiedot: sähköpostiosoitteen, postilaatikon nimen, käyttäjänimen ja salasanan.

Jos laite ei tunnista antamaasi sähköpostin palveluntarjoajaa, ohjattu toiminto pyytää sinua määrittämään postilaatikon tyypin sekä saapuvan ja lähtevän postin palvelimen. Lisätietoja saat palveluntarjoajaltasi.

Kun olet antanut tarvittavat tiedot, voit alkaa käyttää uutta postilaatikkoa valitsemalla Kyllä. Valitse Ei, jos haluat palata Ohj. asetustoim. -päänäkymään.

## Operaattori

Kun valitset operaattorin asetusten määrittämisen, Ohj. asetustoim. pyytää valitsemaan asetukset käytettävissä olevien joukosta. Valitse lopuksi OK.

## Pikayhteys

Tämä toiminto on käytettävissä vain, jos sovellus on asennettu laitteeseen ja olet tilannut palvelun.

Kun valitset pikayhteysasetusten määrittämisen, Ohj. asetustoim. pyytää antamaan seuraavat tiedot: lempinimen, käyttäjänimen ja salasanan.

## Videon jako

Tämä toiminto on käytettävissä vain, jos sovellus on asennettu laitteeseen ja olet tilannut palvelun.

Videopuhelun soittaminen edellyttää, että laitteessa on USIM-kortti ja että laite on UMTS-verkon peittoalueella.

Kun valitset videon jaon (verkkopalvelu) asetusten määrittämisen, Ohj. asetustoim. pyytää antamaan seuraavat tiedot: videon jaon osoitteen, käyttäjänimen ja salasanan sekä videon jaon proksipalvelimen käyttäjänimen ja salasanan. Valitse lopuksi OK. Kun olet määrittänyt videon jaon asetukset, Ohj. asetustoim. kysyy, haluatko lisätä videon jaon osoitteen nimeen. Valitse Kyllä tai Ei.

## Lisätietoja

Jos Ohj. asetustoim. -sovelluksen käytössä esiintyy ongelmia, saat lisätietoja Nokian Web-sivustosta osoitteesta www.nokia.com/phonesettings.

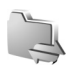

## Yhteydet muihin laitteisiin

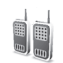

## Pikayhteys 🔳

Pikayhteys (verkkopalvelu) on pakettidataverkossa toimiva reaaliaikainen Voice over IP -palvelu. Pikayhteys mahdollistaa suoran puheyhteyden näppäimen painalluksella. Pikayhteyden avulla voit keskustella yhden henkilön tai ryhmän kanssa.

Ennen kuin pikayhteyttä voi käyttää, on määritettävä pikayhteyttä varten yhteysosoite ja pikayhteysasetukset. Voit saada asetukset erityisessä tekstiviestissä pikayhteyspalvelua tarjoavalta palveluntarjoajalta. Voit myös määrittää asetukset Ohj. asetustoim. -toiminnon avulla, jos verkko-operaattorisi tukee sitä Katso "Ohjattu asetustoiminto", s.9.

Paina 🚱 -näppäintä ja valitse Yhteydet > Pikayhteys.

Pikayhteyspuhelussa yksi puhuu ja muut kuuntelevat sisäänrakennetusta kaiuttimesta. Puhujat vastaavat toisilleen vuorotellen. Koska vain yksi ryhmän jäsen voi puhua kerrallaan, puhevuoron enimmäiskestoa on rajoitettu. Tavallisesti enimmäiskestoksi on asetettu 30 sekuntia. Lisätietoja omaan verkkoosi määritetystä kestosta saat palveluntarjoajalta. Varoitus: Älä pidä laitetta korvallasi kaiuttimen käytön aikana, koska äänenvoimakkuus voi olla erittäin suuri.

Tavalliset puhelut ohittavat aina pikayhteyspuhelut.

### Pikayhteysosoitteen määrittäminen

Monet palveluntarjoajat edellyttävät Internet-yhteysosoitteen (IAP) käyttämistä oletusyhteysosoitteena. Joillekin palveluntarjoajille kelpaa myös WAP-yhteysosoite. Lisätietoja saat palveluntarjoajaltasi.

Jos sinulla ei ole WAP-yhteyttä, sinun täytyy ehkä pyytää apua palveluntarjoajalta muodostaessasi yhteyttä ensimmäisen kerran tai käydä osoitteessa www.nokia.com/phonesettings.

#### Pikayhteysasetukset

Paina 🚯 -näppäintä ja valitse Yhteydet > Pikayhteys > Valinnat > Asetukset.

Valitse Käyttäjäasetukset ja kirjoita seuraavat tiedot:

Saapuvat pikayht.puh. – Valitse Ilmoita, jos haluat nähdä ilmoituksen saapuvista puheluista. Valitse Hyväksy automaatt., jos haluat, että laite vastaa pikayhteyspuheluihin automaattisesti. Valitse Ei sallittu, jos haluat, että laite hylkää pikayhteyspuhelut automaattisesti.

Pikayht.puh. merkkiääni – Valitse Profiilin mukaan, jos haluat saapuvan pikayhteyspuhelun hälytysäänen olevan sama kuin käytössä olevassa profiilissa määritetty saapuvan puhelun soittoääni.

Soittopyynnön ääni – Voit valita soittopyyntöjen merkkiäänen.

Sovelluksen käynnistys – Voit valita, kirjautuuko laite pikayhteyspalveluun, kun kytket laitteeseen virran.

Oletuslempinimi – Kirjoita lempinimesi, jonka toiset käyttäjät näkevät. Palveluntarjoaja on saattanut estää tämän vaihtoehdon muokkaamisen laitteessasi.

Näytä pikayhteysosoite – Valitse Henk.koht. puhel., Ryhmäpuheluissa, Kaikissa puheluissa tai Ei koskaan. Palveluntarjoaja on saattanut estää joidenkin vaihtoehtojen muokkaamisen laitteessasi.

Näytä sisäänkirj. tila – Valitse Kyllä, jos haluat, että tilasi näkyy, tai Ei, jos haluat, että tilasi ei näy.

Valitse Yhteysasetukset ja kirjoita seuraavat tiedot:

Toimialue – Kirjoita palveluntarjoajalta saamasi toimialuenimi.

Yhteysosoitteen nimi – Kirjoita pikayhteyden yhteysosoitteen nimi. Yhteysosoitteen nimeä tarvitaan muodostettaessa yhteyttä GSM/GPRS-verkkoon.

Palvelimen osoite – Kirjoita palveluntarjoajalta saamasi pikayhteyspalvelimen IP-osoite tai toimialueen nimi.

Käyttäjänimi – Kirjoita palveluntarjoajalta saamasi käyttäjänimi.

Salasana – Kirjoita salasana, jos se tarvitaan datayhteyden muodostamista varten. Tavallisesti salasanan toimittaa palveluntarjoaja, eivätkä sen pienet ja isot kirjaimet ole yleensä keskenään vaihtokelpoisia.

### Kirjautuminen pikayhteyspalveluun

Paina *§* -näppäintä ja valitse Yhteydet > Pikayhteys. Pikayhteyssovellus kirjautuu käynnistyessään automaattisesti palveluun.

Jos kirjautuminen onnistuu, pikayhteys muodostaa automaattisesti yhteyden kanaviin, jotka olivat avoinna, kun sovellus viimeksi suljettiin. Jos yhteys katkeaa, laite yrittää automaattisesti kirjautua palveluun uudelleen, kunnes poistut pikayhteyssovelluksesta.

### Poistuminen pikayhteyssovelluksesta

Paina  $rac{1}{3}$  -näppäintä ja valitse Yhteydet > Pikayhteys > Valinnat > Poistu. Näyttöön tulee teksti Poistetaanko pikayhteys käytöstä sovelluksen lopettamisen jälkeen?. Valitse Kyllä, jos haluat kirjautua ulos ja sulkea palvelun. Jos haluat jättää sovelluksen käyntiin taustalle, valitse Ei. Jos useita sovelluksia on avoinna samanaikaisesti, voit siirtyä sovelluksesta toiseen pitämällä  $rac{1}{3}$  -näppäintä painettuna.

## Henkilökohtaisen pikayhteyspuhelun soittaminen

Valitse Valinnat > Pikayhteystiedot.

Valitse luettelosta henkilö, jonka kanssa haluat puhua, ja valitse sitten Valinnat > Henkilökoht. puhelu.

Pidä 🦲 -näppäintä painettuna koko sen ajan, kun puhut. Kun lopetat puhumisen, vapauta 🕒 -näppäin.

Voit aloittaa puhumisen toiselle osapuolelle myös muissa pikayhteyssovelluksen näkymissä (esimerkiksi osoitekirjanäkymässä) pitämällä Lahoren – näppäintä painettuna. Ennen kuin voit soittaa uuden puhelun, meneillään oleva henkilökohtainen puhelu on lopetettava. Valitse Katkaise tai paina Canappäintä. Vihje! Muista pitää laitetta edessäsi pikayhteyspuhelun ajan, jotta näet näytön. Puhu mikrofoniin ja varo peittämästä kaiutinta kädelläsi.

## Henkilökohtaiseen pikayhteyspuheluun vastaaminen

Voit aloittaa henkilökohtaisen puhelun painamalla — -näppäintä tai hylätä puhelun painamalla — -näppäintä.

## Ryhmäpuhelun soittaminen

Voit soittaa ryhmälle valitsemalla Valinnat > Pikayhteystiedot. Valitse sen jälkeen henkilöt, joille haluat soittaa, ja valitse Valinnat > Soita py-ryhmäpuhelu.

Vihje! Voit soittaa henkilökohtaisen puhelun myös suoraan Osoitekirja-sovelluksesta. Valitse Valinnat > Pikayhteysvalinnat > Soita henkilökoht. puhelu tai Soita ryhmäpuhelu.

## Muiden käyttäjien sisäänkirjauksen tilan tilaaminen

Voit tilata muiden pikayhteyskäyttäjien sisäänkirjautumisen tilan tai lopettaa tilauksen valitsemalla Valinnat > Pikayhteystiedot, sitten henkilön ja lopuksi Valinnat > Näytä sisäänkirj. tila tai Piilota sisäänkirj. tila.

## Soittopyynnön lähettäminen

Selaa Pikayhteystiedot-valikossa haluamasi nimen kohdalle ja valitse Valinnat > Lähetä soittopyyntö.

#### Soittopyyntöön vastaaminen

Kun joku on lähettänyt sinulle soittopyynnön, näytössä näkyy ilmoitus 1 uusi soittopyyntö. Voit soittaa henkilökohtaisen puhelun valitsemalla Näytä > Saap. soittop., nimen ja sitten Valinnat > Henkilökoht. puhelu.

#### Kanavat

Voit liittyä julkisiin, valmiiksi määritettyihin kanaviin. Julkiset kanavat ovat avoinna kaikille, jotka tietävät kanavan URL-osoitteen.

Kun olet muodostanut yhteyden kanavaan ja puhut, kaikki kyseiseen kanavaan liittyvät voivat kuulla puheesi. Aktiivisena voi olla enintään viisi kanavaa samanaikaisesti. Kun useita kanavia on käytössä, voit vaihtaa kanavaa valitsemalla Vaihda.

Valitse Valinnat > Pikayhteyskanavat.

Kun haluat muodostaa yhteyden julkiseen, valmiiksi määritettyyn kanavaan ensimmäistä kertaa, valitse

Valinnat > Uusi kanava > Lisää olemassa oleva. Kun liityt valmiiksi määritettyyn kanavaan, sinun on annettava kanavan URL-osoite.

#### Oman kanavan luominen

Voit luoda uuden kanavan valitsemalla Valinnat > Uusi kanava > Luo uusi.

Voit luoda oman julkisen kanavan, valita kanavalle nimen ja kutsua siihen jäseniä. Kutsumasi jäsenet voivat puolestaan kutsua julkiseen kanavaan lisää jäseniä.

Voit myös määrittää yksityisiä kanavia. Yksityisiin kanaviin voivat liittyä ja niitä voivat käyttää ainoastaan kanavan omistajan kutsumat käyttäjät.

Määritä kanavalle seuraavat tiedot: Kanavan nimi, Kanavan yksityisyys, Lempinimi kanavalla ja Kanavan pikkukuva (valinnainen).

Kun kanava on valmis, laite kysyy, haluatko lähettää kanavakutsuja. Kanavakutsut ovat tekstiviestejä.

#### Kanavaan puhuminen

Kun olet kirjautunut pikayhteyspalveluun, paina \_\_\_\_\_-näppäintä, kun haluat puhua kanavaan. Kuulet äänen sen merkiksi, että pääsy kanavaan on hyväksytty.

Pidä 🥿 -näppäintä painettuna, kun puhut. Kun lopetat puhumisen, vapauta 🛌 -näppäin.

Jos vastaat painamalla \_\_\_\_\_\_näppäintä, kun toinen käyttäjä vielä puhuu, näyttöön tulee teksti Odota. Vapauta \_\_\_\_\_\_\_näppäin, odota, kunnes toinen henkilö lopettaa puhumisen, ja paina \_\_\_\_\_\_\_näppäintä uudelleen. Vaihtoehtoisesti voit pitää \_\_\_\_\_\_\_näppäintä painettuna, kunnes näyttöön tulee teksti Puhu.

Ensimmäinen käyttäjä, joka painaa **L**-näppäintä puhujan lopetettua, saa seuraavan puhevuoron.

Kun olet lopettanut pikayhteyspuhelun, valitse Katkaise tai paina **C** -näppäintä.

Kun olet aloittanut puhelun kanavaan, voit tarkastella kanavan aktiivisia jäseniä valitsemalla Valinnat > Aktiiviset jäsenet.

Kun olet muodostanut yhteyden kanavaan, voit avata kutsunäkymän ja kutsua uusia jäseniä kanavaan valitsemalla Valinnat > Lähetä kutsu. Voit kutsua uusia jäseniä kanavalle ainoastaan, jos olet yksityisen kanavan omistaja tai jos kanava on julkinen. Kanavakutsut ovat tekstiviestejä.

#### Kanavakutsuun vastaaminen

Voit tallentaa vastaanottamasi kanavakutsun valitsemalla Valinnat > Tall. pikayht.kanava. Ohjelma lisää kanavan pikayhteysosoitteiden kanavanäkymään. Kun olet tallentanut kanavakutsun, laite kysyy, haluatko muodostaa yhteyden kanavaan. Avaa pikayhteysistuntonäkymä valitsemalla Kyllä. Laite kirjautuu palveluun, jollet ole jo kirjautunut.

Jos hylkäät tai poistat kutsun, laite tallentaa sen viestien Saapuneet-kansioon. Voit liittyä kanavaan myöhemmin avaamalla kutsuviestin ja tallentamalla kutsun. Valitse valintaikkunassa Kyllä, jos haluat muodostaa yhteyden kanavaan.

#### Pikayhteyslokin tarkasteleminen

Paina § -näppäintä ja valitse Yhteydet > Pikayhteys > Valinnat > Pikayht.loki > Vast. jääneet, Vast.ot. puhelut tai Soitetut.

Voit soittaa henkilökohtaisen puhelun Pikayht.loki-näkymästä painamalla L\_-näppäintä.

## Paikantaminen

Paina 🚱 ja valitse Yhteydet > Suunnistin tai Maamerkit.

Jotkin Maamerkit- ja Suunnistin-sovelluksien toiminnot voivat edellyttää, että käytössä on yhteensopiva GPS-vastaanotin. Voit ottaa käyttöön yhteensopivan Bluetooth-yhteydellä varustetun GPS-vastaanottimen valitsemalla Yhteydet > Bluetooth. Muodosta yhteys GPS-vastaanottimeen Bluetooth-yhteydellä. Lisätietoja Bluetooth-yhteyden käyttämisestä on laitteen käyttöoppaassa.

Maailmanlaajuista GPS-paikannusjärjestelmää hoitaa Yhdysvaltain hallitus, joka vastaa yksin sen tarkkuudesta ja ylläpidosta. Yhdysvaltain hallituksen GPS-satelliitteihin tekemät muutokset voivat vaikuttaa sijaintitietojen tarkkuuteen, jota voidaan muuttaa Yhdysvaltain puolustusministeriön siviilikäyttöä koskevan GPS-politiikan ja liittovaltion radionavigointisuunnitelman (Federal Radionavigation Plan) mukaan. Tarkkuuteen voi vaikuttaa myös satelliittien epäedullinen asema. Sijaintisi, rakennukset ja luonnonesteet sekä sääolot voivat vaikuttaa GPS-paikannuksen toimivuuteen ja tarkkuuteen. GPS-vastaanotinta tulee käyttää GPS-signaalien vastaanottamiseksi vain ulkona.

GPS-laite vastaanottaa satelliittien lähettämiä heikkotehoisia signaaleja ja mittaa niiden matkaan käyttämän ajan. Tästä ajasta GPS-vastaanotin pystyy laskemaan sijaintinsa metrien tarkkuudella.

GPS-koordinaatit ilmaistaan asteina ja asteiden desimaaleina kansainvälisen WGS-84-koordinaattijärjestelmän mukaisesti. GPS-järjestelmä on tarkoitettu vain paikannusavuksi. Sitä ei pidä käyttää tarkkaan sijainnin määrittämiseen, eikä paikannuksessa tai navigoinnissa pidä koskaan luottaa pelkästään GPS-vastaanottimen antamiin sijaintitietoihin.

### Satelliittisignaalit

Jos GPS-vastaanotin ei löydä satelliittisignaalia, kokeile seuraavia apukeinoja:

- Jos olet sisällä, siirry ulos, jolloin signaali on parempi.
- Jos olet ulkona, siirry avoimemmalle paikalle.
- Myös huonot sääolosuhteet voivat heikentää signaalin voimakkuutta.
- GPS-yhteyden muodostus voi viedä muutamasta sekunnista useisiin minuutteihin.

## Paikannuspyynnöt

Saatat vastaanottaa verkkopalvelulta sijaintitietojasi koskevan pyynnön. Palveluntarjoajat saattavat tarjota tietoa paikallisista aiheista, kuten sää- ja liikennetilanteesta, laitteesi sijainnin mukaan.

Kun saat paikannuspyynnön, näyttöön tulevasta viestistä selviää, mistä palvelusta pyyntö on tullut. Valitse Hyväksy, jos haluat sallia paikannustietojen lähettämisen, tai Hylkää, jos haluat hylätä pyynnön.

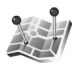

## Maamerkit 🔳

Paina **G)**näppäintä ja valitse**Yhteydet**>**Maamerkit**.**Maamerkit**-sovelluksen avulla voit tallentaa kohteidensijaintitiedot laitteeseen. Voit järjestää tallennetutkohteet eri luokkiin, esimerkiksi työhön liittyviinpaikkoihin, ja lisätä niihin muuta tietoa, kuten osoitteita.Voit käyttää tallennettuja maamerkkejä yhteensopivissasovelluksissa, kuten**Suunnistin**-sovelluksessa.

GPS-koordinaatit ilmaistaan asteina ja asteiden desimaaleina kansainvälisen WGS-84-koordinaattijärjestelmän mukaisesti.

Voit lisätä uuden maamerkin valitsemalla Valinnat > Uusi maamerkki. Jos laitteesi on muodostanut yhteyden yhteensopivaan GPS-vastaanottimeen, voit tehdä paikannuspyynnön sen hetkisen sijaintisi koordinaateista. Voit vastaanottaa paikannustiedot valitsemalla Nykyinen sijainti. Voit kirjoittaa sijaintitiedot itse valitsemalla Kirjoittamalla.

Jos haluat muokata tallennetun maamerkin tietoja tai lisätä niihin tietoja (esimerkiksi katuosoitteen), selaa maamerkin kohdalle ja paina <a>Theta</a> -näppäintä. Selaa haluamasi kentän kohdalle ja kirjoita tiedot.

Voit järjestää maamerkit valmiiksi määritettyihin luokkiin ja luoda uusia luokkia. Voit muokata maamerkkiluokkia painamalla 🖸 -näppäintä Maamerkit-sovelluksessa ja valitsemalla Valinnat > Muokkaa luokkia.

Voit lisätä maamerkin luokkaan selaamalla sen kohdalle Maamerkit-sovelluksessa ja valitsemalla Valinnat > Lisää luokkaan. Selaa niiden luokkien kohdalle, joihin haluat lisätä maamerkin, ja valitse ne.

Voit lähettää yhden maamerkin tai useita maamerkkejä yhteensopivaan laitteeseen valitsemalla Valinnat > Lähetä. Kaikki vastaanotetut maamerkit tallentuvat Viestit-sovelluksen Saapuneet-kansioon.

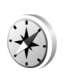

#### Suunnistin 🔳

Paina § -näppäintä ja valitse Yhteydet > Suunnistin. Sovellus antaa reittiohjeet valittuun kohteeseen, sijaintisi paikannustiedot ja matkatietoja, kuten likimääräisen etäisyyden kohteeseen ja matkan likimääräisen keston.

GPS-koordinaatit ilmaistaan asteina ja asteiden desimaaleina kansainvälisen WGS-84-koordinaattijärjestelmän mukaisesti.

Suunnistin ovat käytettävissä vasta, kun laite on muodostanut yhteyden yhteensopivaan GPS-vastaanottimeen. GPS-vastaanottimen on vastaanotettava tietoja ainakin kolmesta satelliitista, jotta se voisi laskea sijaintisi koordinaatit.

#### Reittiopastus

Jos haluat käyttää reittiopastusta, valitse Suunnistus. Käynnistä reittiopastus ulkona. Jos se käynnistetään sisätiloissa, yhteensopiva GPS-vastaanotin ei ehkä pysty vastaanottamaan tarvittavia tietoja satelliiteista.

Reittiopastus käyttää laitteen näytössä näkyvää pyörivää kompassia. Punainen pallo näyttää suunnan kohteeseen, ja likimääräinen etäisyys näkyy kompassirenkaan sisäpuolella.

Reittiopas on ohjelmoitu näyttämään suorin reitti ja linnuntietä mitattuna lyhin etäisyys kohteeseen. Se jättää huomiotta kaikki reitillä olevat esteet, kuten rakennukset tai luonnonesteet. Se ei ota huomioon korkeuseroja etäisyyttä laskiessaan. Reittiopas on toiminnassa vain silloin, kun olet liikkeellä.

Voit määrittää matkan määränpään valitsemalla Valinnat > Aseta määränpää ja valitsemalla maamerkin määränpääksi tai kirjoittamalla pituus- ja leveysasteen. Jos haluat poistaa matkan määränpään, valitse Lopeta suunnistus.

#### Paikannustietojen hakeminen

Jos haluat nähdä olinpaikkasi sijaintitiedot, muodosta yhteys laitteesi ja yhteensopivan GPS-vastaanottimen välillä ja valitse Sijainti. Näyttöön tulee sijainnin tarkkuuden arvio. Voit tallentaa sijaintisi maamerkiksi valitsemalla Valinnat > Tallenna sijainti. Maamerkit ovat tallennettuja sijainteja, jotka sisältävät lisätietoja. Yhteensopivat sovellukset voivat käyttää niitä, ja niitä voi siirtää yhteensopivien laitteiden välillä.

#### Matkamittari

Voit ottaa matkamittarin käyttöön valitsemalla Matka > Valinnat > Aloita ja poistaa sen käytöstä valitsemalla Lopeta. Mittarin laskemat arvot jäävät näyttöön. Käytä toimintoa ulkona, jolloin GPS-signaali on parempi.

Valitsemalla Nollaa voit nollata matkan pituuden, keston ja keskinopeuden laskurin ja aloittaa uuden laskennan. Valitsemalla Käynnistä uudelleen voit nollata myös kokonaismatka- ja kokonaisaikamittarin.

Matkamittarin tarkkuus on rajoitettu, ja siinä voi esiintyä pyöristysvirheitä. GPS-signaalien saatavuus ja laatu voivat myös vaikuttaa tarkkuuteen.

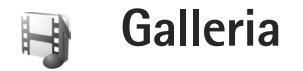

## **Online-tulostus**

Online-tulost.-sovelluksella voit tilata verkossa tulosteet kuvistasi joko suoraan kotiisi tai liikkeeseen, josta voit noutaa ne. Voit myös tilata kuvan painettuna johonkin tuotteeseen, kuten mukiin tai hiirimattoon. Tuotevalikoima vaihtelee palveluntarjoajan mukaan.

Jotta voit käyttää Online-tulost.-palvelua, laitteessa täytyy olla asennettuna ainakin yksi tulostuspalvelun asetuksia sisältävä tiedosto. Näitä tiedostoja saat Online-tulost.-palvelua tukevilta tulostuspalveluiden tarjoajilta.

### Paperikuvien tilaaminen

Voit tulostaa vain .jpeg-muodossa olevia kuvia.

Paina 🚱 -näppäintä ja valitse Galleria > Kuvat ja videot.

- 1 Valitse kuva tai kuvat Galleria-sovelluksessa ja sitten Valinnat > Tulosta > Tilaa kuvat.
- 2 Valitse palveluntarjoaja luettelosta.
- Valitse Valinnat ja jokin seuraavista: Avaa – Voit muodostaa yhteyden palveluntarjoajan palvelimeen.

Poista – Voit poistaa palveluntarjoajan luettelosta.

Asetukset – Voit vaihtaa yhteydessä käytettävän oletusyhteysosoitteen.

Loki – Voit tarkastella edellisten tilausten tietoja.

4 Jos tarjottu palvelu on yksittäisen liikkeen palvelu, laite muodostaa yhteyden palveluntarjoajaan ja Galleria-sovelluksessa valitsemasi kuvat näkyvät esikatselunäkymässä.

Valitse Valinnat ja jokin seuraavista:

Esikatselu – Voit katsella kuvia ennen tilaamista selaamalla ylös- tai alaspäin.

Tilaa - Voit lähettää tilauksesi.

Muuta tilausta – Voit muokata tuotteen tietoja ja kuvasta tilattavien kopioiden lukumäärää.

Tuotteen tilausnäkymässä voit valita, minkä tuotteen haluat tilata. Saatavilla olevat vaihtoehdot ja tuotteet vaihtelevat palveluntarjoajan mukaan.

Voit tarkastella ja muuttaa muiden kuvien tietoja selaamalla vasemmalle tai oikealle.

Muuta asiakkaan tietoja – Voit muuttaa asiakasja tilaustietoja.

Lisää kuva – Voit lisätä kuvia tilaukseen. Poista kuva – Voit poistaa kuvia tilauksesta.

5 Jos tarjottu palvelu on vähittäiskauppiasketjun palvelu, laite muodostaa yhteyden palveluntarjoajaan ja sinun on valittava myymälä, josta haluat noutaa kuvat. Kuvien esikatselunäkymässä näkyvät Galleria-sovelluksessa valitsemasi kuvat. Myymälöitä voi ehkä etsiä erilaisin perustein käytössä olevan palveluntarjoajan mukaan. Voit tarkistaa valitun myymälän tiedot (kuten aukioloajan) valitsemallaValinnat > Tiedot (jos palveluntarjoaja tukee tätä toimintoa). Selaa haluamasi myymälän kohdalle ja paina selausnäppäintä. Voit esikatsella kuvia ennen tilaamista, muuttaa kuvan tietoja tai asiakastietoja tai lisätä tai poistaa kuvia tilauksesta. Tilaa kuvat valitsemalla Valinnat > Tilaa.

## Online-jako

Voit jakaa yhteensopiviin online-albumeihin, weblogeihin tai muihin Webin online-jakopalveluihin tallennettuja kuvia ja videoita. Voit lähettää sisältöä, tallentaa keskeneräisiä merkintöjä luonnoksina ja jatkaa niiden muokkaamista myöhemmin, sekä tarkastella albumien sisältöä. Tuetut sisältötyypit saattavat vaihdella palveluntarjoajan mukaan.

### Aloittaminen

Sinun on tilattava palvelu kuvien online-jakoa tarjoavalta palveluntarjoajalta. Palvelun voi tavallisesti tilata

palveluntarjoajan Web-sivuilta. Lisätietoja palvelun tilaamisesta saat palveluntarjoajaltasi. Lisätietoja yhteensopivista palveluntarjoajista saat osoitteesta www.nseries.com/support.

Kun avaat palvelun ensimmäisen kerran, sinun on annettava käyttäjätunnus ja salasana. Jos haluat muuttaa asetuksia myöhemmin, paina 🕄 -näppäintä ja valitse Galleria > Kuvat ja videot > Valinnat > Avaa online-palvelu > Valinnat > Asetukset. Katso "Online-jaon asetukset", s. 21.

## Kuvien lähettäminen

Paina § -näppäintä ja valitse Galleria > Kuvat ja videot, sitten tiedostot, jotka haluat siirtää, ja sen jälkeen Valinnat > Lähetä > Lähetä Webiin. Voit siirtyä käyttämään online-jakamista myös pääkamerasta.

Valitse palvelu -näkymä avautuu. Voit luoda uuden tilin palveluun valitsemalla Valinnat > Lisää uusi tili tai valitsemalla palveluluettelosta palvelukuvakkeen, jossa lukee Luo uusi. Jos olet lisännyt uuden tilin offline-tilassa tai muokannut tilin tai palvelun asetuksia yhteensopivan tietokoneen Web-selaimella, voit päivittää laitteen palveluluettelon valitsemalla Valinnat > Hae palvelut. Jos haluat valita palvelun, paina .

Kun valitset palvelun, valitut kuvat ja videot näkyvät muokkaustilassa. Voit avata ja katsella tiedostoja, järjestää ne uudelleen, lisätä niihin tekstiä tai lisätä uusia tiedostoja.

Voit muodostaa yhteyden palveluun ja lähettää tiedostoja Webiin valitsemalla Valinnat > Lähetä tai painamalla **L** -näppäintä.

Voit peruuttaa Webiin lähetyksen ja tallentaa merkinnän luonnoksena valitsemalla Takaisin > Tallenna luonnoksena. Jos lähetys on jo alkanut, valitse Peruuta > Tallenna luonnoksena.

#### Online-palvelun avaaminen

Jos haluat tarkastella lähetettyjä kuvia ja videoita online-palvelussa sekä laitteeseesi tallennettuja luonnoksia ja lähetettyjä merkintöjä, valitse Kuvat ja videot -sovelluksessa Valinnat > Avaa online-palvelu. Jos olet lisännyt uuden tilin offline-tilassa tai muokannut tilin tai palvelun asetuksia yhteensopivan tietokoneen Web-selaimella, voit päivittää laitteen palveluluettelon valitsemalla Valinnat > Hae palvelut. Valitse palvelu luettelosta.

Kun olet avannut palvelun, voit valita jonkin seuraavista vaihtoehdoista:

Avaa selaimessa – Voit muodostaa yhteyden valitsemaasi palveluun ja tarkastella lähetettyjen ja keskeneräisten merkintöjen kansioita Web-selaimessa. Näkymä saattaa vaihdella palveluntarjoajan mukaan. Luonnokset – Voit tarkastella ja muokata luonnoksiin tallennettuja merkintöjä ja lähettää ne Webiin.

Lähetetyt – Voit tarkastella 20:tä laitteella viimeksi luotua merkintää.

Uusi merkintä - Voit luoda uuden merkinnän.

Käytettävissä olevat vaihtoehdot saattavat vaihdella palveluntarjoajan mukaan.

#### Online-jaon asetukset

Jos haluat muokata Online-jaon asetuksia, valitse Kuvat ja videot -sovelluksessa Valinnat > Avaa online-palvelu > Valinnat > Asetukset.

#### Omat tilit

Omat tilit -valikossa voit lisätä uusia tilejä tai muokata aiemmin luotuja tilejä. Voit luoda uuden tilin valitsemalla Valinnat > Lisää uusi tili. Voit muokata aiemmin luotua tiliä valitsemalla muokattavan tilin ja sen jälkeen Valinnat > Muokkaa. Valitse jokin seuraavista:

Tilin nimi - Voit antaa tilille nimen.

Palveluntarjoaja – Voit valita palveluntarjoajan, jota haluat käyttää. Aiemmin luodun tilin palveluntarjoajaa ei voi muuttaa, vaan uutta palveluntarjoajaa varten on luotava uusi tili. Jos poistat tilin Omat tilit -valikossa, myös tiliin liittyvät palvelut poistuvat laitteesta, mukaan lukien palveluun lähetetyt kohteet.

Käyttäjänimi ja Salasana – Voit kirjoittaa käyttäjänimen ja salasanan, jotka loit tiliä varten online-palveluun rekisteröityessäsi.

Lähetettäv. kuvan koko – Voit määrittää palveluun lähetettävien kuvien koon.

#### Sovelluksen asetukset

Kuvan koko näytössä – Voit valita, minkä kokoisena kuva näkyy laitteen näytössä. Tämä asetus ei vaikuta lähetettävän kuvan kokoon.

Tekstin koko näytössä – Voit valita luonnoksina tallennettujen ja lähetettyjen merkintöjen sekä uusien merkintöjen fonttikoon.

#### Lisäasetukset

Palveluntarjoajat – Voit tarkastella tai muokata palveluntarjoajan asetuksia, lisätä uuden palveluntarjoajan tai tarkastella palveluntarjoajan tietoja. Jos vaihdat palveluntarjoajaa, edellisen palveluntarjoajan kaikki Omat tilit -tiedot katoavat. Valmiiksi määritettyjen palveluntarjoajien asetuksia ei voi muuttaa.

Oletusyhteysosoite – Voit vaihtaa yhteysosoitteen, jota laite käyttää muodostaessaan yhteyden online-palveluun.

## Tietokoneohjelmat

## Home Media Server ⊙

**Tärkeää:** Pidä aina jokin käytettävissä olevista salausmenetelmistä käytössä. Se parantaa langattoman lähiverkkoyhteyden turvallisuutta. Salauksen käyttäminen pienentää riskiä, että tietojasi voitaisiin käyttää luvatta.

Home Media Server käyttää UPnP-arkkitehtuuria muodostaessaan yhteyttä yhteensopiviin laitteisiin langattoman lähiverkon (WLAN) kautta. UPnP-arkkitehtuuri käyttää langattoman lähiverkkoyhteyden suojausasetuksia.

Home Media Server -sovelluksen avulla voit järjestää musiikkia, kuvia ja videotiedostoja yhteensopivalla tietokoneella automaattisesti. Voit luoda musiikin soittolistoja, valokuva-albumeita ja elokuvakokoelmia. Voit siirtää yhteensopivia mediatiedostoja laitteeseesi ja varmuuskopioida laitteen tiedostoja tietokoneeseen. Voit käyttää laitetta kauko-ohjaimena ja toistaa laitteeseen tai tietokoneeseen tallennettuja mediatiedostoja UPnP-yhteensopivan kodin medialaitteen, kuten tietokoneen, television tai stereojärjestelmän kautta.

#### Asentaminen tietokoneeseen

Asenna Home Media Server -sovellus yhteensopivaan tietokoneeseen laitteen mukana toimitetulta DVD-ROM-levyltä. Home Media Server edellyttää Microsoft Windows 2000- tai Windows XP -käyttöjärjestelmää. Jos tietokoneeseesi on asennettu palomuuri, sen asetuksia on ehkä muutettava niin, että se sallii tietokoneesi ja Nokia-laitteen väliset yhteydet. Noudata näyttöön tulevia asennusohjeita.

#### Mediatiedostojen hallinta

Voit pitää musiikkikappaleet, digitaaliset kuvat ja videoleikkeet hyvässä järjestyksessä, kun tallennat ne yhteensopivaan tietokoneeseen ja lisäät tiedostot tai kokonaiset kansiot Home Media Server -sovellukseen.

Voit määrittää päivityskansioiksi ne kansiot, joissa säilytät yhteensopivia mediatiedostoja tietokoneessasi. Kun tallennat uusia mediatiedostoja päivityskansioon, Home Media Server lisää ne kirjastoon ja päivittää ne automaattisesti.

## Tiedostojen siirtäminen tietokoneesta laitteeseen

- Muodosta Nokia-laitteen avulla yhteys yhteensopivan tietokoneen Home Media Server -sovellukseen. Valitse Nokia-laite yhteensopivan tietokoneesi Home Media Server -sovelluksen laitevalikosta.
- 2 Valitse se kirjasto, jossa siirrettävä mediatiedosto on.
- **3** Valitse yksi mediatiedosto.
- 4 Valitse toiminto, joka siirtää tiedoston Nokia-laitteeseen.

## Tiedostojen siirtäminen laitteesta tietokoneeseen

- Muodosta yhteys Nokia-laitteestasi yhteensopivan tietokoneen Home Media Server -sovellukseen tai valitse Nokia-laite yhteensopivan tietokoneen Home Media Server -sovelluksen laitevalikosta.
- 2 Valitse tiedosto, jonka haluat siirtää.
- 3 Siirrä tiedosto yhteensopivan tietokoneesi Home Media Server -sovellukseen valitsemalla siirtotoiminto.

## Tietokoneen tiedostojen näyttäminen muilla laitteilla

Voit käyttää Nokia-laitetta kauko-ohjaimena näyttäessäsi yhteensopivan tietokoneen Home Media Server -sovelluksen yhteensopivia mediatiedostoja muiden kotiverkkoon liitettyjen UPnP-yhteensopivien laitteiden kautta. Voit esimerkiksi ohjata Nokia-laitteella tietokoneeseesi tallennettujen yhteensopivien musiikkitiedostojen toistoa UPnP-yhteensopivan kodin audiojärjestelmän kautta käyttämällä UPnP-yhteensopivaa multimediavastaanotinta.

#### Mediatiedostojen ohjaaminen Nokia-laitteen avulla:

- 1 Muodosta Nokia-laitteen avulla yhteys yhteensopivan tietokoneen Home Media Server -sovellukseen.
- 2 Valitse mediakirjasto, johon haluamasi tiedosto on tallennettu.
- 3 Valitse mediatiedosto.
- 4 Valitse yhteensopiva laite, jossa haluat näyttää tiedoston.

## Lisätietoja

Lisätietoja Home Media Server -sovelluksesta saat osoitteesta www.simplecenter.net/nokia tai avaamalla Home Media Server -sovelluksen ohjetoiminnon F1-näppäimellä.

## Nokia Lifeblog 🔳 💿

Nokia Lifeblog koostuu matkapuhelimen ja tietokoneen ohjelmista, jotka ylläpitävät multimediapäiväkirjaa laitteella tallennetuista kohteista. Nokia Lifeblog järjestää automaattisesti valokuvat, videot, äänet, tekstiviestit, multimediaviestit ja verkkolokimerkinnät aikajärjestykseen, jolloin voit selata niitä, kohdistaa niihin hakuja, jakaa niitä, lähettää niitä toisille, julkaista niitä verkossa ja varmuuskopioida niitä. Voit lähettää kohteita tai julkaista ne verkkolokissa sekä tietokoneen että matkapuhelimen Nokia Lifeblog -version avulla.

Laitteen Nokia Lifeblog -ohjelma pitää automaattisesti kirjaa laitteen multimediakohteista. Laitteen Nokia Lifeblog -ohjelman avulla voit selata kohteita, lähettää niitä toisille tai julkaista ne Webissä. Jos haluat siirtää tietoja laitteen ja yhteensopivan tietokoneen välillä ja synkronoida tiedot, muodosta yhteys laitteen ja tietokoneen välille USB-datakaapelin tai Bluetooth-yhteyden avulla.

Tietokoneen Nokia Lifeblog -ohjelman avulla voit helposti selata laitteen avulla tallennettuja kohteita ja kohdistaa niihin hakuja. Voit yhtä näppäintä painamalla siirtää parhaat valokuvat, videot sekä teksti- ja multimediaviestit takaisin laitteeseen USB-datakaapelin tai Bluetooth-yhteyden avulla.

Voit tehdä varmuuskopion Nokia Lifeblog -sovelluksen tietokannasta yhteensopivalle kiintolevylle, CD-levylle, DVD-levylle, siirrettävään levyasemaan tai verkkoasemaan. Lisäksi voit liittää kohteita verkkolokiin (blogiin).

Käynnistä Nokia Lifeblog -sovellus laitteessa painamalla § -näppäintä ja valitsemalla Sovellukset > Lifeblog.

## Asentaminen tietokoneeseen 💿

Järjestelmävaatimukset asennettaessa Nokia Lifeblog yhteensopivaan tietokoneeseen:

- 1 GHz:n Intel Pentium -suoritin tai vastaava suoritin, 128 megatavua muistia
- 400 megatavua vapaata levytilaa (jos Microsoft DirectX ja Nokia PC Suite on asennettava)
- Näytön tarkkuus 1 024 x 768 ja värisyvyys 24 bittiä
- 32 megatavun näytönohjain
- Microsoft Windows 2000 tai Windows XP

Asenna Nokia Lifeblog tietokoneeseen seuraavasti:

1 Aseta laitteen mukana toimitettu DVD-ROM-levy levyasemaan.

- 2 Asenna Nokia PC Suite (sisältää Nokia-liitäntäkaapelin ohjaimet USB-datakaapeliyhteyttä varten).
- 3 Asenna Nokia Lifeblog PC.

Jos Microsoft DirectX 9.0 -sovellusta ei ole vielä asennettu tietokoneeseen, se asentuu Nokia Lifeblog -sovelluksen mukana.

## Yhteyden muodostaminen laitteen ja tietokoneen välille

Voit muodostaa yhteyden laitteen ja yhteensopivan tietokoneen välillä yhteensopivaa USB-kaapelia käyttämällä seuraavasti:

- 1 Varmista, että Nokia PC Suite on asennettu.
- 2 Kiinnitä USB-datakaapeli laitteeseen ja tietokoneeseen. Kun yhdistät laitteen tietokoneeseen ensimmäisen kerran Nokia PC Suite -ohjelmiston asennuksen jälkeen, tietokone asentaa laitekohtaisen ohjaimen. Tämä saattaa kestää hetken.
- 3 Käynnistä tietokoneen Nokia Lifeblog -sovellus.

Voit muodostaa langattoman Bluetooth-yhteyden laitteen ja yhteensopivan tietokoneen välille seuraavasti:

- 1 Varmista, että tietokoneeseen on asennettu Nokia PC Suite.
- 2 Varmista, että laitteen ja tietokoneen välille on muodostettu pariliitos langatonta

Bluetooth-tekniikkaa käyttämällä. Lisätietoja on Nokia PC Suiten käyttöoppaassa ja laitteen käyttöoppaassa.

3 Ota laitteen ja tietokoneen Bluetooth-yhteys käyttöön. Lisätietoja on laitteen käyttöoppaassa ja tietokoneen käyttöohjeissa.

## Kohteiden kopioiminen

Kun olet muodostanut yhteyden laitteen ja yhteensopivan tietokoneen välille USB-datakaapelin tai Bluetooth-yhteyden avulla, voit kopioida kohteita laitteen ja tietokoneen välillä.

Voit kopioida uusia tai muokattuja kohteita laitteesta tietokoneeseen ja valittuja kohteita tietokoneesta laitteeseen seuraavalla tavalla:

- 1 Käynnistä tietokoneen Nokia Lifeblog -sovellus.
- 2 Valitse tietokoneen Nokia Lifeblog -sovelluksessa Tiedosto > Kopioi puhelimesta ja puhelimeen.

Laitteesi uudet kohteet kopioidaan tietokoneeseen. Tietokoneen To phone -näkymän kohteet kopioituvat laitteeseen.

## Lähettäminen Web-sivustoon

Voit jakaa parhaat Nokia Lifeblog -kohteesi muiden kanssa lähettämällä ne Internetiin yhteensopivaan verkkolokisivustoon, josta muut voivat katsella niitä.

Luo ensin verkkolokipalvelun käyttäjätili sekä ainakin yksi verkkoloki kohteiden lisäämistä varten ja lisää verkkolokitili Nokia Lifeblogiin. Nokia Lifeblogin käyttäjille suositellaan SixApartin TypePad-verkkolokipalvelua, www.typepad.com.

Lisää laitteessa verkkolokitili Nokia Lifeblogin verkkolokiasetuksiin. Muokkaa yhteensopivassa tietokoneessa Edit log accounts -ikkunan tilitietoja.

Voit lähettää kohteen laitteesta Webiin seuraavasti:

- 1 Valitse Webiin lähetettävät kohteet Aikajanatai Suosikit-kansiosta.
- 2 Valitse Valinnat > Lähetä Webiin.
- 3 Kun käytät toimintoa ensimmäistä kertaa, Nokia Lifeblog noutaa verkkolokiluettelon verkkolokipalvelimesta.
- 4 Näkyviin tulee verkkolokin lähetysikkuna Valitse haluamasi verkkoloki Lähetä lokiin: -luettelosta. Jos olet luonut uusia verkkolokeja, voit päivittää verkkolokiluettelon valitsemalla Valinnat > Päivitä luettelo.

- 5 Anna merkinnän otsikko ja kuvateksti. Voit myös kirjoittaa tekstikenttään pidemmän kertomuksen tai kuvauksen.
- 6 Kun olet valmis, valitse Valinnat > Lähetä.

Voit lähettää kohteen tietokoneesta Webiin seuraavasti:

- Valitse Webiin lähetettävät kohteet (enintään 50 kohdetta) Aikajana- tai Suosikit-kansiosta.
- 2 Valitse Tiedosto > Lähetä Webiin. Lähetä Webiin -näkymä avautuu.
- 3 Anna merkinnän otsikko ja kuvateksti. Voit myös kirjoittaa tekstikenttään pidemmän kertomuksen tai kuvauksen.
- 4 Valitse haluamasi verkkoloki Lähetä lokiin: -luettelosta.
- 5 Kun kaikki on valmista, napsauta Lähetä-painiketta.

#### Kohteiden tuominen muista lähteistä

Laitteella otettujen .jpg-kuvien lisäksi voit tuoda Nokia Lifeblog -sovellukseen .jpg-kuvia ja .3gpja .mp4-videoleikkeitä, .amr-äänitiedostoja ja .txt-tekstitiedostoja muista lähteistä (esimerkiksi yhteensopivalta CD- tai DVD-levyltä tai yhteensopivan tietokoneen kiintolevyn kansioista). Voit tuoda kuvia tai videoita yhteensopivasta tietokoneesta tietokoneen Nokia Lifeblog -ohjelmaan seuraavasti:

- Valitse Aikajana tai Suosikit > File > Tuo. Tuo-ikkuna avautuu.
- 2 Siirry luettelossa sen kuva-, video-, ääni- tai tekstitiedoston kohdalle, joka haluat tuoda, tai etsi tuotava tiedosto siirtymällä haluamaasi kansioon.
- Valitse kansio, tiedosto tai useita tiedostoja. Voit tarkastella niiden sisältöä esikatseluikkunassa.
- 4 Tuo kansio (alikansioineen) tai valitut tiedostot napsauttamalla Avaa-painiketta.

#### Aikajanan ja suosikkien selaaminen

Kun käynnistät Nokia Lifeblogin tietokoneessa, voit siirtyä Aikajana- ja Suosikit-näkymissä useilla eri tavoilla. Nopein tapa on käyttää liukusäädintä. Voit valita päivämäärän myös napsauttamalla aikapalkkia tai käyttämällä Etsi päivä -toimintoa tai nuolinäppäimiä.

### Lisätietoja

Saat lisätietoja verkkolokipalveluista ja niiden yhteensopivuudesta Nokia Lifeblogin kanssa osoitteesta www.nokia.com/lifeblog tai avaamalla Nokia Lifeblog -ohjeen tietokoneen Nokia Lifeblog -sovelluksessa F1-näppäimellä.

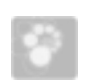

## Nokia PC Suite ⊙

Nokia PC Suite on kokoelma tietokonesovelluksia, jotka on kehitetty käytettäväksi Nokia-laitteen ohessa.

Nokia PC Suite -ohjelmiston asennus ja käyttö edellyttää, että tietokoneessa on Microsoft Windows 2000- tai XP-käyttöjärjestelmä ja että käytettävissä on yhteensopiva USB-kaapeli tai Bluetooth- tai infrapunayhteys. Nokia PC Suite on asennettava tietokoneeseen, ennen kuin ohjelmistoa voi käyttää. Katso lisätietoja laitteen mukana toimitetulta DVD-ROM-levyltä.

DVD-ROM-levy sisältää Nokia PC Suite -ohjelmiston täydellisen käyttöoppaan sähköisessä muodossa. Lisätietoja on osoitteessa www.nokia.com/pcsuite. Samasta osoitteesta voit myös noutaa Nokia PC Suite -ohjelmiston uusimman version.

Nokia PC Suite sisältää muun muassa seuraavat sovellukset:

Get Connected – Auttaa muodostamaan ensimmäisen yhteyden yhteensopivan tietokoneen ja laitteen välille.

Synchronize – Voit synkronoida osoitekirjan, kalenterin, tehtäväluettelon, muistiinpanot ja sähköpostit laitteen ja yhteensopivan tietokoneen tiedonhallintaohjelman (PIM) välillä. Backup – Voit varmuuskopioida laitteessa olevat tiedot tai palauttaa tallennetut tiedot yhteensopivasta tietokoneesta laitteeseen.

Send text messages – Voit kirjoittaa ja lähettää tekstiviestejä.

Store images – Voit tallentaa kuvia ja videoita laitteesta yhteensopivaan tietokoneeseen.

File manager – Voit hallita laitteen kansioiden sisältöä Windowsin Resurssienhallinnan kautta.

Transfer music – Voit luoda ja järjestää digitaalisia musiikkitiedostoja yhteensopivalla tietokoneella ja siirtää ne yhteensopivaan laitteeseen.

Connect to the Internet – Voit muodostaa verkkoyhteyden käyttämällä laitetta modeemina.

#### Lisätietoja

Lisätietoja on osoitteessa www.nokia.com/pcsuite. Samasta osoitteesta voit myös noutaa Nokia PC Suite -ohjelmiston uusimman version.

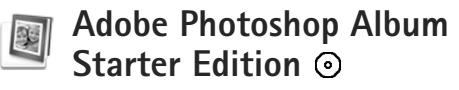

Adobe Photoshop Album Starter Edition 3.0 -sovelluksen avulla voit etsiä, korjailla ja jakaa muille valokuviasi

yhteensopivalla tietokoneella. Tämän Starter Edition -version avulla voit

- järjestää kuvat tunnisteiden avulla siten, että ne on helppo löytää
- tarkastella kaikkia digitaalikuviasi yhdessä paikassa kalenterinäkymän avulla
- korjata tavallisia valokuvien vikoja yhdellä napsautuksella
- jakaa valokuvia muille monin tavoin: sähköpostissa, itse tulostamalla tai lähettämällä yhteensopiviin langattomiin laitteisiin.

### Asentaminen

Asenna Starter Edition -sovellus yhteensopivaan tietokoneeseen laitteen mukana toimitetulta DVD-ROM-levyltä. Starter Edition edellyttää Microsoft Windows 2000 -käyttöjärjestelmää (Service Pack 4 tai uudempi) tai Windows XP -käyttöjärjestelmää (Service Pack 2 tai uudempi), Nokia PC Suite -ohjelmistoa (versio 6.5 tai uudempi) laitteen ja tietokoneen välistä yhteyttä varten ja Apple QuickTime -sovellusta (versio 6.5.1 tai uudempi) videoleikkeiden tarkastelua ja muokkausta varten.

Nokia PC Suite on laitteen mukana toimitetulla DVD-ROM-levyllä. Jos järjestelmään ei ole asennettu Apple QuickTime -sovellusta, voit asentaa sen osoitteesta www.apple.com/quicktime/download. Noudata näyttöön tulevia asennusohjeita.

## Tietojen siirtäminen laitteesta tietokoneeseen

Voit siirtää valokuvia laitteesta Starter Edition -sovellukseen kahdella tavalla.

Jos haluat valokuvien ja videoleikkeiden siirtyvän automaattisesti yhteensopivaan tietokoneeseen, toimi seuraavasti:

- Liitä laite yhteensopivaan tietokoneeseen yhteensopivalla USB-datakaapelilla. Tietokoneessa avautuu Adobe Photo Downloader -ikkuna, ja uudet, edellisen tallennuksen jälkeen otetut kuva- ja videotiedostot ovat automaattisesti valittuina.
- 2 Aloita siirto valitsemalla Hae kuvat. Kaikki valitut tiedostot siirtyvät Starter Edition -sovellukseen. Laitteen Galleria-valikossa luodut albumit siirtyvät automaattisesti Starter Edition -sovellukseen, ja sovellus käsittelee niitä tunnisteina.
- 3 Voit valita, poistaako laite tiedostot muististaan Starter Edition -sovellukseen siirtämisen jälkeen.

Jos haluat ottaa käyttöön tai poistaa käytöstä automaattisen Adobe Photo Downloader -valintaikkunan, napsauta hiiren kakkospainikkeella tehtäväpalkin kuvaketta. Voit siirtää valokuvia yhteensopivaan tietokoneeseen manuaalisesti toimimalla seuraavasti:

- Muodosta yhteys laitteen ja yhteensopivan tietokoneen välille USB-datakaapelin tai Bluetooth-yhteyden avulla.
- 2 Käynnistä Starter Edition -sovellus.
- 3 Valitse pikavalintapalkista Get photos > From Camera, Mobile Phone tai Card Reader. Adobe Photo Downloader avautuu.
- 4 Aloita siirto valitsemalla Get Photos. Kaikki valitut tiedostot siirtyvät Starter Edition -sovellukseen. Laitteen Galleria-valikossa luodut albumit siirtyvät automaattisesti Starter Edition -sovellukseen, ja sovellus käsittelee niitä tunnisteina.
- 5 Voit poistaa tiedostot laitteesta, kun ne ovat siirtyneet Starter Edition -sovellukseen.

## Tietojen siirtäminen tietokoneesta laitteeseen

Voit siirtää muokattuja valokuvia ja videoleikkeitä takaisin laitteeseen seuraavasti:

- Muodosta yhteys laitteen ja yhteensopivan tietokoneen välille USB-datakaapelin tai Bluetooth-yhteyden avulla.
- 2 Käynnistä Starter Edition -sovellus.

- 3 Valitse valokuvat ja videot, jotka haluat siirtää laitteeseen.
- 4 Valitse pikavalintapalkista Share ja valitse Send to Mobile Phone.
- 5 Valitse OK.

### Valokuvien järjestäminen päivämäärän mukaan

Starter Edition järjestää valokuvat automaattisesti päivämäärän mukaan, jotta ne olisi helppo löytää. Voit etsiä valokuvia päivämäärän perusteella kahdella tavalla: Photo Well -toiminnon tai kalenterinäkymän avulla.

Jos haluat etsiä kuvia Photo Well -toiminnon avulla, toimi seuraavasti:

- 1 Valitse pikavalintapalkista Photo Well.
- 2 Valitse pikavalintapalkin alla olevalta aikajanalta kuukausi, jolloin otettuja valokuvia haluat tarkastella. Kyseisen kuukauden valokuvat tulevat näkyviin Photo Well -näkymässä.

Jos haluat etsiä kuvia käyttämällä kalenterinäkymää, toimi seuraavasti:

1 Valitse pikavalintapalkista Calendar View.

- 2 Valitse kalenterinäkymästä päivä, jolloin valokuva on otettu. Näkyviin tulevat kaikki kyseisenä päivänä otetut valokuvat.
- Voit siirtyä kuukaudesta toiseen kalenterin yläosassa olevilla nuolipainikkeilla.

## Valokuvien järjestäminen tunnisteiden mukaan

Voit etsiä valokuvia käyttämällä ihmisiin, paikkoihin, tapahtumiin ja muihin tunnusmerkkeihin perustuvia hakusanatunnisteita. Kun lisäät valokuviin tunnisteita, sinun ei tarvitse muistaa kunkin kuvan tiedostonimeä, päivämäärää tai kansiota.

Valitse pikavalintapalkista Organize, jolloin esiin tulee Tag-ikkuna.

Voit luoda oman tunnisteen seuraavasti:

- 1 Valitse Tag-ikkunassa New ja valitse New Tag.
- 2 Valitse Create Tag -ikkunan Category-valikosta alaluokka, johon haluat lisätä tunnisteen.
- 3 Kirjoita Name-tekstikenttään haluamasi nimi uudelle tunnisteelle.
- 4 Kirjoita Note-tekstikenttään haluamasi lisätiedot tunnistetta varten.
- 5 Valitse OK.

Tunniste näkyy Tunniste-ikkunassa valitun luokan tai alaluokan kohdalla.

Voit liittää tunnisteen valokuvaan vetämällä tunnisteen Tag-ikkunasta Photo Well -näkymässä olevan valokuvan päälle.

Voit etsiä valokuvia kaksoisnapsauttamalla tunnistetta Tag-ikkunassa, jolloin näkyviin tulevat kaikki valokuvat, joihin kyseinen tunniste on liitetty.

Voit tarkentaa hakua napsauttamalla aikajanan palkkia, jolloin sovellus näyttää vain valitun kuukauden aikana otetut valokuvat.

Jos luot laitteessa uuden albumin, lisäät siihen valokuvia ja siirrät kuvat Starter Edition -sovellukseen, albumin tiedot näkyvät uutena tunnisteena kohdan Imported tags alapuolella.

### Valokuvien korjaaminen

Voit korjata yleisimmät valokuvissa esiintyvät ongelmat seuraavalla tavalla:

- 1 Valitse valokuva Photo Well -näkymästä.
- 2 Valitse pikavalintapalkista Fix photo. Starter Edition luo alkuperäisestä valokuvasta kopion muokkausta varten.

Jos haluat sovelluksen korjaavan valokuvan automaattisesti, valitse Auto Smart Fix.

Jos haluat korjata valokuvan itse, valitse Fix Photo Window... ja valitse sitten jokin seuraavista: General – Valitsee automaattisen värien, tasojen, kontrastin tai terävyyden korjauksen. Crop – Rajaa valokuvaa sommittelun parantamiseksi tai painotuksen muuttamiseksi. Red Eye – Korjaa salamavalon aiheuttaman punasilmäisyyden.

## Videoiden toistaminen ja muokkaaminen

Voit toistaa videon kaksoisnapsauttamalla videotiedoston nimeä ja napsauttamalla videoikkunan alapuolella olevaa Play-painiketta.

Voit muokata, järjestää uudelleen ja poistaa elokuvien osia seuraavasti:

- Napsauta elokuvatiedoston nimeä hiiren kakkospainikkeella ja valitse Edit Mobile Movie. Videoikkunassa näkyy valitun videon ensimmäinen kuva. Sininen merkki videoikkunan alapuolella olevalla aikajanalla osoittaa näkyvissä olevan kuvan sijainnin.
- 2 Voit toistaa videon, keskeyttää toiston tilapäisesti tai lopettaa toiston tai siirtyä alkuun tai loppuun videoikkunan alapuolella olevien ohjauspainikkeiden avulla. Voit siirtyä haluamaasi kohtaan videolla vetämällä aikajanalla näkyvää sinistä merkkiä.

- 3 Voit valita videosta muokattavan, siirrettävän tai poistettavan jakson seuraavasti:
  - Vedä aikajanan alussa ja lopussa olevia valintakahvoja.
  - Voit merkitä jakson alkukohdan pitämällä vaihtonäppäintä painettuna ja napsauttamalla haluamaasi kohtaa aikajanalla. Voit merkitä loppukohdan pitämällä Ctrl-näppäintä painettuna ja napsauttamalla haluamaasi kohtaa aikajanalla.
    Kun olet valinnut jakson, voit vetää valintapalkkia aikajanalla.
- 4 Jos haluat poistaa valitun jakson videosta, napsauta työkalurivin Delete-painiketta.

Jos haluat tallentaa valitun jakson ja poistaa kaiken muun, napsauta työkalurivin Crop-painiketta. Jos haluat kopioida valitun jakson ja liittää sen toiseen kohtaan, napsauta työkalurivin Copy-painiketta. Vedä aikajanalla näkyvä sininen merkki haluamaasi kohtaan ja napsauta Paste-painiketta.

#### Lisätietoja

Jos haluat lisätietoja ohjelman toiminnoista, valitse päävalikosta Help > Adobe Photoshop Album Help.

Lisätietoja Starter Edition -sovelluksesta on osoitteessa www.adobe.com/products/photoshopalbum/starter.html.

## Adobe Premiere Elements 💿

Seuraavat ohjeet on kirjoitettu uusimman käytettävissä olevan yhteensopivan Adobe Premiere Elements -version tietojen mukaan. Erityisesti eri asetusten paikkoja koskevat yksityiskohdat eivät kuitenkaan ehkä ole tarkkoja, ja ne voivat muuttua.

Adobe Premiere Elements -tietokoneohjelmalla voit koota ja muokata videoleikkeitä ja kuvia, lisätä tehosteita, siirtymiä, tekstiä ja ääntä ja tallentaa tuloksen QuickTime-elokuvaksi tai Windows-mediatiedostoksi tai polttaa sen suoraan yhteensopivalle DVD-levylle.

Adobe Premiere Elements -ohjelman asennus ja käyttö edellyttää, että tietokoneessa on Microsoft Windows XP -käyttöjärjestelmä. Adobe Premiere Elements on asennettava tietokoneeseen, ennen kuin sitä voi käyttää.

Adobe Premiere Elements -ohjelman järjestelmävaatimukset:

- 1,3 GHz:n Intel Pentium 4- tai Intel Celeron -suoritin (tai yhteensopiva SSE2-tuella varustettu suoritin); kaksiytimisille ja Hyper Threading -tekniikkaa käyttäville suorittimille on tuki; suuritarkkuuksinen video (HDV) vaatii 3 GHz:n Pentium 4 -suorittimen.
- Microsoft Windows XP (Home Edition tai Media Center Edition), Service Pack 2 tai uudempi
- 512 megatavua RAM-muistia; HDV vaatii 1 gigatavun muistia

- 4 gigatavua vapaata levytilaa asennusta varten
- DVD-ROM-asema (DVD-levyjen polttamista varten tarvitaan yhteensopiva kirjoittava DVD-asema)
- Näytön tarkkuus 1024 x 768 ja värisyvyys 16 bittiä (XGA)
- Microsoft DirectX 9 -yhteensopivat äänija näyttöajurit

Adobe Premiere Elements sisältää seuraavien tiedostojen tuen: videotiedostot: .3gp (vain tuonti), .mpeg, QuickTime, Windows Media, JVC Everio (vain tuonti), .asf (vain tuonti), .wav, .wma (vain tuonti), Dolby Digital Stereo, .psd (vain tuonti); äänitiedostot: .aiff, .mp3 ja .wav; kuvatiedostot: .png (vain tuonti) ja .jpeg. Täydellinen tuettujen tiedostomuotojen luettelo on Adobe Premiere Elements -sovelluksen Adobe Help Center -ohjeessa. Lisätietoja Adobe Help Center -ohjeen avaamisesta on kohdassa "Ohjeet ja opetusohjelmat", s. 34.

## Adobe Premiere Elements – sovelluksen asentaminen tietokoneeseen

Voit asentaa Adobe Premiere Elements -sovelluksen yhteensopivaan tietokoneeseen DVD-ROM-levyltä seuraavasti:

1 Sulje kaikki tietokoneen ja laitteen avoimet sovellukset.

- 2 Aseta myyntipakkauksen mukana tullut DVD-ROM-levy tietokoneen DVD-asemaan.
- 3 Valitse Install Software -valikosta Adobe Premiere Elements.
- 4 Noudata näyttöön tulevia asennusohjeita.

### Ohjeet ja opetusohjelmat

Jos haluat lisätietoja Adobe Premiere Elements -sovelluksesta, valitse sovelluksen päänäkymässä Help > Premiere Elements Help. Näin avautuu Adobe Help Center, joka sisältää myös useita hyödyllisiä opetusohjelmia. Huomaa myös How to -paneeli Adobe Premiere Elements -sovelluksen muokkausnäkymässä.

#### Videon tekeminen

Adobe Premiere Elements -sovelluksessa on neljä työtilaa: Edit ja DVD. Kun avaat sovelluksen, oletustyötilana on Edit. Voit avata jonkin muista työtiloista painamalla vastaavaa painiketta Edit-työtilan oikeassa yläkulmassa.

Edit-tila on pääasiallinen työtila, jossa voit tarkastella tiedostoja aikajanalla ja muokata niitä. Titles-työtilassa voit lisätä otsikoita, alku- ja lopputekstejä ja kuvatekstejä. DVD-työtilassa voit polttaa videosi yhteensopivalle DVD-levylle.

#### Uuden projektin aloittaminen

Adobe Premiere Elements -sovelluksessa voit luoda projekteja, joissa valitut videoleikkeet, äänitteet, kuvat, tehosteet, siirtymät ja otsikot yhdistyvät elokuvaksi. Voit aloittaa uuden projektin ja lisätä siihen mediatiedostoja seuraavalla tavalla:

- 1 Käynnistä Adobe Premiere Elements.
- 2 Valitse Welcome-näkymässä New project.
- 3 Kirjoita New project -valintaikkunassa projektin nimi ja valitse OK.

Kun olet antanut projektille nimen, voit lisätä siihen mediatiedostoja.

#### Mediatiedostojen hakeminen projektiin

Voit lisätä tallennettuja videoleikkeitä, äänitteitä ja kuvia projektiin napsauttamalla pikavalintapalkin Get media -painiketta. Voit selata ja valita tiedostoja yhteensopivasta tietokoneesta, yhteensopivasta siirrettävästä levyasemasta tai yhteensopivalla USB-datakaapelilla liitetystä Nokia-laitteesta.

Valitut tiedostot näkyvät Media-paneelissa. Kun haluat käyttää jotakin leikettä, pidä hiiren ykköspainike painettuna ja vedä leike Media-paneelista aikajanalle. Voit järjestää leikkeet aikajanalla haluamaasi järjestykseen ja myös muokata ja leikata niitä. Lisätietoja on Adobe Help Center -ohjeessa. Lisätietoja Adobe Help Center -ohjeen avaamisesta on kohdassa "Ohjeet ja opetusohjelmat", s. 34.

#### Videoiden ja kuvien muokkaaminen

Voit lisätä videoihin tehosteita, kuten pyörteitä tai vinoumia, ja siirtymiä, kuten häivytystä tai liukumia. Voit myös muokata värejä ja valaistusta.

Kun haluat käyttää Effects and transitions -paneelin tehosteita tai siirtymiä, valitse haluamasi tehoste tai siirtymä ja vedä se aikajanalla olevan leikkeen päälle.

Kun haluat lisätä otsikon, alku- tai lopputekstit tai kuvatekstejä tekemääsi videoon, valitse otsikkonäkymässä haluamasi otsikko tai käytä valmista mallia.

## Videoiden jakaminen

Adobe Premiere Elements -sovelluksen avulla voit polttaa videot yhteensopivalle DVD-levylle ja katsoa niitä yhteensopivan TV:n kautta. Voit myös viedä videon eri tiedostomuotoon ja jakaa sen esimerkiksi Internetissä.

#### Videon polttaminen DVD-levylle

Voit valita DVD-työtilassa jommankumman seuraavista DVD-tyypeistä: automaattisesti toistuva DVD-levy, jossa ei ole valikkoja, ja valikkoperusteinen DVD-levy, johon voit valita kohtaukset, valikot ja mallit.

Voit esikatsella DVD-levyä DVD-työtilassa valitsemalla Preview DVD ja painamalla Play. Voit säätää DVD-asetuksia Layout-paneelissa ennen elokuvan polttamista yhteensopivalle DVD-levylle valitsemalla Burn DVD. Katso "DVD-asetukset", s. 36.

Voit polttaa elokuvan yhteensopivalle DVD-levylle valitsemalla Burn.

#### **DVD**-asetukset

Ennen kuin poltat videon yhteensopivalle DVD-levylle, voit muokata DVD-asetuksia. Valitse, haluatko polttaa videon suoraan DVD-levylle vai tallentaa sen kansioon kovalevylle, säätää DVD-levyn laadun asetuksia ja valita alueesi TV-standardin. DVD-levyn laadun oletuksena on Fit to dise. Adobe Premiere Elements -sovellus sovittaa leikkeen käytettävissä olevan levytilan mukaiseksi ja pakkaa leikettä niin vähän kuin mahdollista, jotta laatu pysyisi mahdollisimman hyvänä. Pakkaaminen voi kestää pitkän aikaa videon pituuden ja rakenteen mukaan.

#### Videon vieminen toiseen tiedostomuotoon

Jos haluat jakaa videon esimerkiksi Internetissä, voit viedä videon toiseen tiedostomuotoon, kuten QuickTime-muotoon tai Windows Median Internetiin tarkoitettuun muotoon. Voit viedä tiedoston toiseen tiedostomuotoon painamalla pikavalintapalkin Export-painiketta.

Täydellinen tuettujen tiedostomuotojen luettelo on Adobe Premiere Elements -sovelluksen Adobe Help Center -ohjeessa. Lisätietoja Adobe Help Center -ohjeen avaamisesta on kohdassa "Ohjeet ja opetusohjelmat", s. 34.